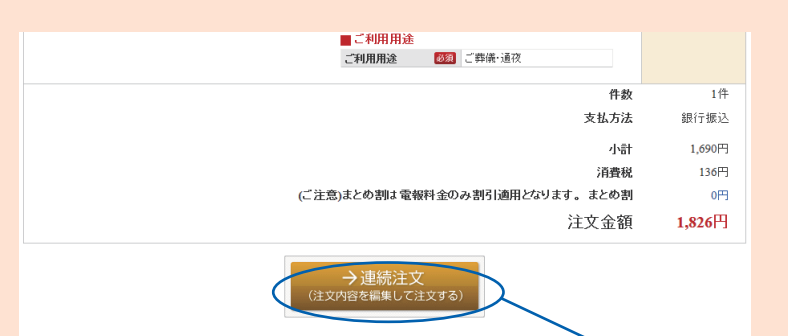

→決済手続きへ

お申込内容の確認 下記のお申込内容をご確認いただまよろしければ「お買い物カゴに入れる」ボタンを押してくだれい。 内容に誤りがある場合は(変更)ボタンで修正をおこなってくだれい。

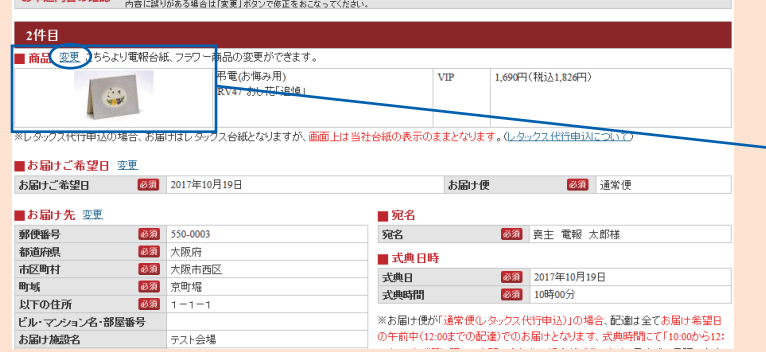

【電報に続いて供花を注文する方法】

## ①お買い物カゴ

ご入力頂いた電報のご注文をお買い物力ゴへ入れて頂いた後 (まだ注文は完了しておりません)下記をご確認下さい。

- ★自動ログアウトについて ログイン後、操作されないまま一定時間(約60分) が経過しますとセキュリティ上自動ログアウトされます。 その際、お買い物カゴに入ったご注文分は、24時間保存 されます(再度、ログイン要)。
- ・続けて「供花を注文する場合」
   画面下部の 
   ・ うがまま
   ・ たクリック
- ★供花のご請求も当社からとなりますので現地での立替払い等の 手間が無くなります。

★連続注文ボタンクリック後は、先程入力した注文内容が新たに もう1件分として表示されます。(連続注文は最大10通まで可)

#### 2商品変更 ★左記表示画像は2件目の場合の表示例となります

「2件目」の注文部分で商品を「供花」へ変更 ●変更ボタンをクリック後、商品一覧画面より 「供花1段」「供花2段」いずれかを選択

#### ~商品一覧画面~

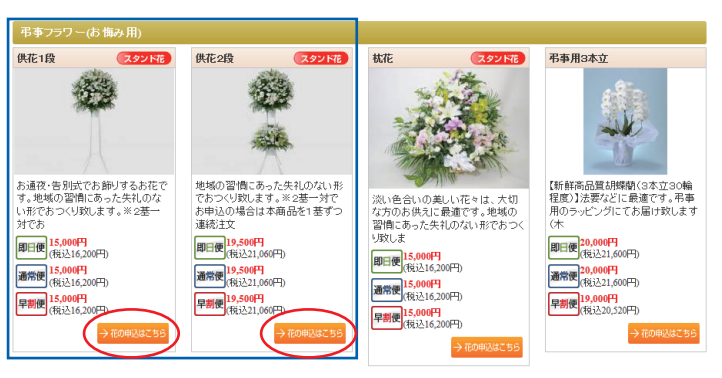

供花につきましては、その地域の慣習により特定の花を使用することが ございます。

その場合は斎場のご指示のもと、その地域に合わせた供花をお手配させて頂きます。ホームページ掲載の供花の写真は一例となります。

## ③商品が「供花」へ変更される

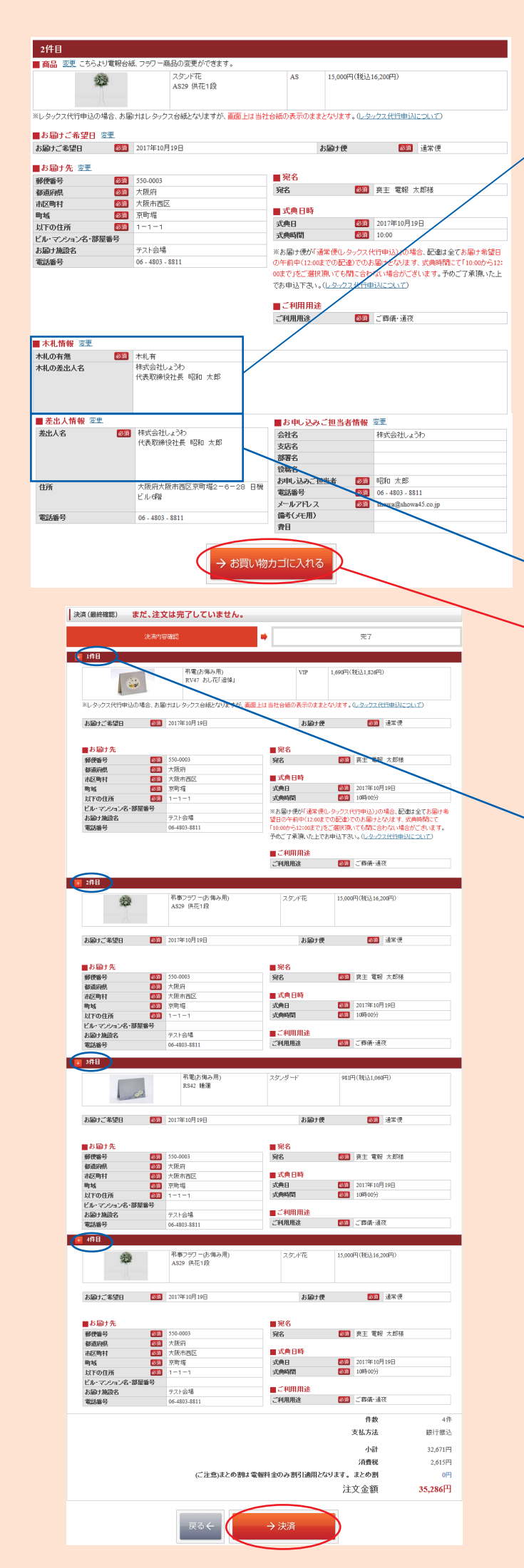

※入力内容に誤りがあります。「変更」ボタンをクリックし、内容を確定させてください。

| 2件目                                                                          |                                 |                                            |                                      |  |  |  |  |  |
|------------------------------------------------------------------------------|---------------------------------|--------------------------------------------|--------------------------------------|--|--|--|--|--|
| 商品 変更 こちらより電報台級                                                              | 1. アラワー商品の変更ができます。              |                                            |                                      |  |  |  |  |  |
| <b>2</b>                                                                     | 弔事フラワー(お悔み用)<br>AS29 スタンド花 供花1段 | スタンド花                                      | 15,000円(税达16,200円)                   |  |  |  |  |  |
| ※レタックス代行申込の場合、お届けはレタックス台紙となりますが、 <u>画面上は当社台紙の表示のままとなります。(レタックス代行申込について</u> ) |                                 |                                            |                                      |  |  |  |  |  |
| ■の油けこ布望日 変更                                                                  |                                 |                                            |                                      |  |  |  |  |  |
| お届けご希望日 必須                                                                   | 2017年10月19日                     | お届け便                                       | ◎須 通常便                               |  |  |  |  |  |
| ■お届け先 変更                                                                     |                                 | ■ 宛名                                       |                                      |  |  |  |  |  |
| 郵便番号 🛛 🖓 🕅                                                                   | 550-0003                        | 宛名                                         | ◎须 喪主 電報 太郎様                         |  |  |  |  |  |
| 都道府県                                                                         | 大阪府                             | ■ 式曲日時                                     |                                      |  |  |  |  |  |
| 市区町村 必須                                                                      | 大阪市西区                           | 式曲日                                        | 2017年10月19日                          |  |  |  |  |  |
| 町域 必須                                                                        | 京町堀                             | 大曲時間                                       | <b>※</b> 10時00分                      |  |  |  |  |  |
| 以下の住所 🛛 🕅                                                                    | 1-1-1                           | NO-Gallal                                  |                                      |  |  |  |  |  |
| ビル・マンション名・部屋番号                                                               |                                 | ※お届け便が「通常便(レタ)                             | ックス代行申込)」の場合、配達は全てお届け希望日             |  |  |  |  |  |
| お届け施設名                                                                       | テスト会場                           | の午前中(12:00までの配達)でのお届けとなります、式典時間こで「10:00から  |                                      |  |  |  |  |  |
| 常計集品                                                                         |                                 | 00まで」をご選択頂いても間に合わない場合がございます。予めご了承頂いた上      |                                      |  |  |  |  |  |
| 690.00.0                                                                     | 06 - 4803 - 8811                | 00まで」をご選択頂いても開                             | に合わない場合がございます。予めご了承頂いた上              |  |  |  |  |  |
| 490B 2                                                                       | 06 - 4803 - 8811                | 00まで」をご選択頂いても開<br>でお申込下さい。(レ <u>タックス</u> ・ | に合わない場合がございます。予めご了承頂いた上<br>代行申込について) |  |  |  |  |  |
|                                                                              | 06 - 4803 - 8811                | 00まで」をご選択風いても開<br>でお申込下さい。(レタックス)          | に合わない場合がごさいます。予めご了承測いた上<br>代行申认について) |  |  |  |  |  |

| 、札に表示                                                                                                    | 示する「木材                                                                                                    | 札の差出人名                                                                                                    | 」を入力し                                                                                                    | して下さい。                                                                                                    |                                                         |
|----------------------------------------------------------------------------------------------------|----------------------------------------------------------------------------------------------------|----------------------------------------------------------------------------------------------------|----------------------------------------------------------------------------------------------------|----------------------------------------------------------------------------------------------------|---------------------------------------------------------|
| (個・+-                                                                                                    | 北陸却ィー                                                                                                    | )                                                                                                    |                                                                                                    |                                                                                                    |                                                         |
| (1)小小小 株式会社                                                                                                    | 化偏報人力<br>±しょうわ                                                                                                    | )<br>代表取締役者                                                                                                    | 社長 昭利                                                                                                    | 口 太郎                                                                                                    |                                                         |
|                                                                                                    |                                                                                                    |                                                                                                    |                                                                                                    |                                                                                                    |                                                         |
| 木札情報 フ                                                                                                    | ラワー電報に付属する木札の                                                                                                    | の有無、木札のメッセージを入力して                                                                                                    | てたあい。                                                                                                    |                                                                                                    |                                                         |
| はの有無                                                                                                    | <ul> <li>         ・●木札有 〇木札月<br/>※木札のご利用につ     </li> </ul>                                                                                                    | 制<br>いては無料サービスとなっております。<br>つわ                                                                                                    |                                                                                                    |                                                                                                    |                                                         |
| 全角28文字×6行                                                                                                    | 2行目 代表取締役<br>3行目 4行月                                                                                                    | 社長 昭和 太郎                                                                                                    |                                                                                                    | 登録した木札を利用する<br>→ 木札の入力例                                                                                                    | ← ]                                                     |
|                                                                                                    | 5178<br>6178                                                                                                    |                                                                                                    |                                                                                                    | 7 10007 0307                                                                                                    |                                                         |
|                                                                                                    |                                                                                                    |                                                                                                    | -                                                                                                    | ✔この木札名を登録                                                                                                    | < +                                                     |
| 3++                                                                                                    | 小生却                                                                                                    | ***                                                                                                    |                                                                                                    |                                                                                                    |                                                         |
| シ <b>イトイ</b><br>(下記)                                                                                                    | <b>し  月 〒D</b><br>いずわかの                                                                                                    | で入り                                                                                                    | <b>,</b><br>,<br>,<br>,<br>,                                                                                                    |                                                                                                    |                                                         |
|                                                                                                    | • • • • • • • • •                                                                                                    |                                                                                                    |                                                                                                    |                                                                                                    |                                                         |
| <u>A</u>   その<br>・<br>木札の<br>差                                                                                                    | まま画面に入<br>差出人名欄に                                                                                                    | 、 <mark>力</mark> 」する場合<br>:内容をご入力下                                                                                                    | っさい。                                                                                                    |                                                                                                    |                                                         |
| B お客様                                                                                                    | で「登録した                                                                                                    | た木札を利用」                                                                                                    | する場合・                                                                                                    |                                                                                                    |                                                         |
| - 本小ダ」<br>(登録さ                                                                                                    | ノをノリックれていない場                                                                                                    | 1g、 小化                                                                                                    | 」 選択して<br>は表示され                                                                                                    | rさい。<br>ません)                                                                                                    |                                                         |
| ★ Cのオ<br>・本ボタン                                                                                                    | <札名を登録<br>ンをクリック                                                                                                    | 」<br>すると左記に入                                                                                                    | 、力した木材                                                                                                    | し情報が登録さ                                                                                                    | され、                                                     |
| その後上                                                                                                    | 記国の方法                                                                                                    | でご利用頂けま                                                                                                    | す。                                                                                                    |                                                                                                    |                                                         |
| • 美山 • •                                                                                                    | <b></b>                                                                                                    |                                                                                                    |                                                                                                    |                                                                                                    |                                                         |
| ・左山人1<br>上記「フ                                                                                                    | <sub>育報</sub><br>木札情報」に                                                                                                    | て入力した差出                                                                                                    | 人名が自動                                                                                                    | 防反映されます                                                                                                    | F.                                                      |
|                                                                                                    |                                                                                                    |                                                                                                    |                                                                                                    | * * 11                                                                                                    |                                                         |
|                                                                                                    |                                                                                                    |                                                                                                    |                                                                                                    | 2/1/                                                                                                    | 1                                                       |
|                                                                                                    |                                                                                                    |                                                                                                    |                                                                                                    |                                                                                                    |                                                         |
| ★供花を                                                                                                    | を二基一対で                                                                                                    | 注文する場合                                                                                                    |                                                                                                    |                                                                                                    |                                                         |
| ★供花な<br>一基目<br>お買し                                                                                                    | を二基一対で<br>目の注文をお<br>い物カゴに入                                                                                                    | 注文する場合<br>)買い物力ゴに入<br>)カてご注文下す                                                                                                    | 、れたあと、                                                                                                    | 連続注文で同                                                                                                    | 同じ内容を                                                   |
|                                                                                                    |                                                                                                    | 注文する場合<br>買い物カゴに入<br>れてご注文下さ<br><b>2回面</b> (:<br>4件申込みの                                                                                                    | れたあと、<br>い。<br>また注文は<br>の場合の                                                                                                    | 連続注文で同<br>完了しており<br>表示例とな                                                                                                    | 同じ内容を<br>ません)<br>まります                                   |
| *供花和<br>一基則<br>お買い<br>を記録<br>た記書中込件<br>メッセ                                                                                                    | を二基一対でお<br>目の注文すた入<br>い物力ゴに入<br>終で確認<br>示画像は<br>み内容の最<br>数の • 1年8<br>ージ以下の言                                                                                                    | 注文する場合<br>買い物カゴに入<br>れてご注文下さ<br><b>と回面</b> (:<br>4件申込み()<br>後終確認画面<br>「プラスボタン<br>詳細も表示され:                                                                                                    | れたあと、<br>い。<br>また注文は<br>の場合の<br>」をクリッ<br>ます。                                                                                                    | 連続注文で同<br><mark>完了しており</mark><br><b>表示例とな</b><br>ックすると                                                                                                    | 同じ内容を<br>ません)<br>: ります                                  |
| *供花都<br>一基目<br>お買し<br>を記表<br>た記表<br>お※各件<br>メッセ                                                                                                    | を二基一対でお<br>目の注文をお<br>い物カゴに入<br>後確認<br>示画像は<br>み内容の最<br>の<br>シリ下の言                                                                                                    | 注文する場合<br>買い物力ゴに入<br>れてご注文下さ<br><b>8回面</b> (1<br>4件申込み(<br>後裕確認画面<br>「プラスボタン<br>詳細も表示され)                                                                                                    | れたあと、<br>にい。<br>まだ注文は<br>の場合の<br>」をクリッ<br>ます。                                                                                                    | 連続注文で同<br>完了しており<br>表示例とな<br>・<br>クすると                                                                                                    | 同じ内容を<br>ません)<br>: <b>ります</b>                           |
| *供花都<br>一基目<br>6 最表<br>を記表<br>なお来る<br>メッセ                                                                                                    | を二基一対で<br>目の注文をお<br>に、物力ゴに入<br>体で確認<br>示画像は<br>み内容の最<br>の<br>単19日<br>一ジ以下の割<br>1月<br>1月<br>1月<br>1月<br>1月<br>1日<br>1日<br>1日<br>1日<br>1日<br>1日<br>1日<br>1日<br>1日<br>1日                                                                                                    | 注文する場合、<br>買い物力ゴに入<br>れてご注文下さ<br><b> と回面</b> (:<br>4件申込みの<br>後終確認画面<br>「プラスボタン<br>詳細も表示され:<br>たは文は常7していません.<br>2470702                                                                                                    | れたあと、 まだ注文は の場合の 」をクリッ ます。                                                                                                    | 連続注文で同<br>完了しており<br>表示例とな<br>ックすると                                                                                                    | 同じ内容を<br>ません)<br>: ります                                  |
| *供花都<br>一基町<br>お<br>電子<br>を記表<br>を記表<br>※<br>メッセ                                                                                                    | を二基一対でお<br>目の注文をお<br>い物カゴに入<br>後確認<br>示画像は<br>み内容の最<br>シジ以下の言                                                                                                    | 注文する場合<br>買い物力ゴに入<br>れてご注文下さ<br>の一面面(<br>4件申込みの<br>終確認画面<br>「プラスボタン」<br>詳細も表示され。<br>***********************************                                                                                                    | れたあと、<br>い。 まだ注文はの場合の 」をクリッ 」ます。                                                                                                    | 連続注文で同<br>完了しており<br>表示例とな<br>ククすると<br>R7<br>R7<br>R7<br>R7                                                                                                    | 同じ内容を<br>ません)<br>ます                                     |
| *供花都<br>一基頁<br>()<br>()<br>()<br>()<br>()<br>()<br>()<br>()<br>()<br>()<br>()<br>()<br>()                                                                                                    | を二基一対でお<br>目の注文をお<br>い物力ゴに入<br>次で画像は<br>ふわ内容の最<br>の見<br>の<br>の<br>で<br>の<br>で<br>の<br>に<br>の<br>に<br>の<br>し<br>に<br>の<br>に<br>の<br>品<br>の<br>に<br>の<br>し<br>の<br>に<br>の<br>し<br>の<br>に<br>の<br>に<br>の<br>に<br>の<br>に<br>の<br>に<br>の<br>に<br>の<br>に<br>の<br>の<br>し<br>の<br>に<br>の<br>に<br>の<br>に<br>の<br>に<br>の<br>に<br>の<br>に<br>の<br>に<br>の<br>に<br>の<br>に<br>の<br>に<br>の<br>に<br>の<br>の<br>し<br>の<br>に<br>の<br>に<br>の<br>に<br>の<br>に<br>の<br>に<br>の<br>に<br>の<br>の<br>に<br>の<br>に<br>の<br>に<br>の<br>に<br>の<br>に<br>の<br>に<br>の<br>に<br>の<br>に<br>の<br>に<br>の<br>に<br>の<br>に<br>の<br>に<br>の<br>に<br>の<br>に<br>の<br>に<br>の<br>の<br>に<br>の<br>に<br>の<br>に<br>の<br>の<br>に<br>の<br>に<br>の<br>の<br>に<br>の<br>に<br>の<br>に<br>の<br>に<br>の<br>に<br>の<br>に<br>の<br>に<br>の<br>に<br>の<br>に<br>の<br>に<br>の<br>に<br>の<br>こ<br>の<br>の<br>の<br>に<br>の<br>の<br>の<br>の<br>の<br>の<br>の<br>し<br>の<br>の<br>の<br>こ<br>の<br>の<br>の<br>の<br>の<br>の<br>の<br>の<br>の<br>の<br>の<br>の<br>の                                                                                                    | 注文する場合<br>買い物力ゴに入<br>れてご注文下さ                                                                                                    | れたあと、 まだ注文はのの場合の す。 ・ ・<                                                                                                    | 連続注文で同<br>完了しており<br>表示例とな<br>ックすると<br>197((RLLus#)<br>197(RLLus#)                                                                                                    | 同じ内容を<br>ません)<br>: ります                                  |
| *供花都<br>一番買し<br>う<br>行<br>た記<br>ま<br>つ<br>し<br>た<br>記<br>ま<br>の<br>し<br>、<br>が<br>、<br>、<br>、<br>、<br>、<br>、<br>、<br>、<br>、<br>、<br>、<br>、<br>、<br>、<br>、<br>、<br>、                                                                                                    | を二基一対でお<br>目の注文をわ<br>目の注文を<br>に<br>次<br>物力ゴに入                                                                                                    | 注文する場合<br>買い物力ゴに入<br>れてご注文下さ                                                                                                    | れたあと、<br>にい。 まだ注文はのの場合の す」をクリックます。 10 日日日日日日日日日日日日日日日日日日日日日日日日日日日日日日日日日日日日                                                                                                    | 連続注文で同<br>完了しており<br>表示例とな<br>ックすると<br>***<br>***<br>***<br>***<br>***<br>***<br>***<br>***                                                                                                    | 同じ内容を<br>ません)<br>:ります                                   |
| *供花都<br>一志買<br>()<br>()<br>()<br>()<br>()<br>()<br>()<br>()<br>()<br>()<br>()<br>()<br>()                                                                                                    | を二基一対で<br>言の注文ゴに入<br>体でで<br>体でで<br>体でで<br>に、、物力ゴに入<br>体でで<br>に、、物力ゴに入<br>体でで<br>に、、物力ゴに入<br>体でで<br>に、、物力ゴに入<br>体でで<br>に、、物力ゴに入<br>体でで<br>に、、物力ゴに入<br>体でで<br>に、、物力ゴに入<br>体でで<br>に、、物力ゴに入<br>体でで<br>に、、物力ゴに入<br>体でで<br>に、、物力ゴに入<br>体でで<br>に、、物力ゴに入<br>体でで<br>に、、物力ゴに入<br>体でで<br>に、、物力ゴに入<br>体でで<br>に、、物力ゴに入<br>体でで<br>に、、物力ゴに入<br>体でで<br>に、、<br>の<br>に、、物力ゴに入<br>体でで<br>に、、<br>の<br>に、、、<br>物力ゴに入<br>体でで<br>に、、、<br>、、、物力ゴに入<br>体でで<br>に、、、<br>、、、<br>、、、<br>、、、<br>、、<br>、、<br>、、<br>、、<br>、                                                                                                    | 注文する場合、<br>買い物力ゴに入<br>れてご注文下さ<br>を画面面(:<br>4件申込みの<br>後終確認画面<br>「プラスボタン<br>詳細も表示され:<br>たま文板(T)ていません。<br>24/1000<br>(:<br>1000<br>(:<br>1000)<br>100                                                                                        | れたあと、     にい。     はたま文は     の場合の     し     をクリッ     ます。     し     をクリッ     ます。     し     には、     には、     に     には、     には、     には、     には、     には、     には、     には、     には、     には、     には、     には、     には、     に     に     に     に     に     に     には、     に     に | 連続注文で同<br>完了しており<br>表示例とな<br>ククすると<br>R7<br>R7<br>R7<br>R7<br>R7<br>R7<br>R7<br>R7<br>R7<br>R7                                                                                                    | 同じ内容を<br>ません)<br>: ります                                  |
| *供花都<br>一基目<br>お買し<br>を記表<br>を記表<br>も<br>※<br>メッセ                                                                                                    | を二基一対でお<br>目の注文をお<br>の注文をお<br><b>次の力</b> ゴに入<br><b>次の面像は</b><br>ふわ内容の最<br>の見<br>のして、<br>ののの<br>の<br>の<br>の<br>の<br>の<br>の<br>の<br>の<br>の<br>の<br>の                                                                                                    | 注文する場合<br>買い物力ゴに入<br>れてご注文下さ                                                                                                    | れたあと、 まだ注文は の場合の ・ ・                                                                                                    | 連続注文で同<br>完了しており<br>表示例とな<br>ハクすると<br>977<br>989(KLLASH7)<br>1974(KLLASH7)<br>1974(KLLASH7)                                                                                                    | 同じ内容を<br>ません)<br>: ります                                  |
| ★供花都<br>一番買し<br>う<br>一番<br>ま<br>同<br>し<br>で<br>本<br>記<br>市<br>8<br>一<br>本<br>同<br>し<br>で<br>本<br>二<br>本<br>二<br>、<br>一<br>本<br>同<br>し<br>で<br>し<br>、<br>、<br>、<br>、<br>、<br>、<br>、<br>、<br>、<br>、<br>、<br>、<br>、                                                                                                    | を二基一対でお<br>この注文をお<br>ですの注文をわ<br>での注文をわ<br>での注文をの<br>での注文をの<br>での<br>での<br>での<br>での<br>のの<br>の<br>での<br>の<br>での<br>の<br>での<br>の<br>の<br>での<br>の<br>での<br>の<br>での<br>の<br>での<br>にの<br>での<br>での<br>での<br>での<br>での<br>での<br>での<br>での<br>での<br>で                                                                                                    | 注文する場合入<br>に、<br>、<br>、<br>、<br>、<br>、<br>、<br>、<br>、<br>、<br>、<br>、<br>、<br>、                                                                                                    | Atたあと、     Comparison (Comparison)     Comparison (Comparison)     Compariso | 連続注文で同<br>完了しており<br>表示例とな<br>パクすると<br>***<br>***<br>***<br>***<br>***<br>***<br>***<br>***<br>***<br>*                                                                                                    | 同じ内容を<br>ません)<br>: ります                                  |
| *供花<br>-<br>志<br>電<br>-<br>こ<br>お<br>※<br>子<br>記<br>記<br>も<br>二<br>浩<br>三<br>()<br>-<br>一<br>志<br>二<br>の<br>-<br>一<br>志<br>二<br>の<br>-<br>二<br>の<br>-<br>二<br>の<br>-<br>二<br>の<br>-<br>二<br>の<br>-<br>の<br>-<br>の<br>-<br>の                                                                                                    | を二基一対であ<br>目の注文ゴに入<br>体ででして、<br>体ででして、<br>体ででして、<br>体ででして、<br>なのででして、<br>本の内容の最<br>したのの最<br>したのの最<br>したののようでは、<br>本の内容の最<br>のでして、<br>本の内容の最<br>のでして、<br>本の内容の最<br>のでして、<br>本の内容の最<br>のでして、<br>本の内容の最<br>のでして、<br>本の内容の最<br>のでして、<br>本の内容の最<br>のでして、<br>本の内容の最<br>のでして、<br>本の内容の最<br>のでして、<br>本の内容の最<br>のでして、<br>本の内容の最<br>のでして、<br>本の内容の最<br>のでして、<br>本の内容の最<br>のでして、<br>本の内容の<br>のでして、<br>本の内容の<br>のでして、<br>本の内容の<br>のでして、<br>本の内容の<br>のでして、<br>本の内容の<br>のでして、<br>本の内容の<br>でして、<br>本の内容の<br>でして、<br>本の内容の<br>でして、<br>本の内容の<br>でして、<br>本の内容の<br>でして、<br>本の内容の<br>でして、<br>本の内容の<br>でして、<br>本の内容の<br>でして、<br>本のの<br>まのでして、<br>本のの<br>本のでして、<br>本のでして、<br>本のでして、<br>本のでして、<br>本のでして、<br>本のでして、<br>本のでして、<br>本のでして、<br>本のでして、<br>本のでして、<br>本のでして、<br>本のでして、<br>本のでして、<br>本のでして、<br>本のでして、<br>本のでして、<br>本のでして、<br>本のでして、<br>本のでして、<br>本のでして、<br>本のでして、<br>本のでして、<br>本のでして、<br>本のでして、<br>本のでして、<br>本のでいて、<br>本のでして、<br>本のでいて、<br>本のでいて、<br>本のでので、<br>本のでのでで、<br>本のでので、<br>本のでのでで、<br>本のでので、<br>本のでので、<br>本のでので、<br>本のでのでででのでのでのでで、<br>本のでのででのでのでのでででのでででのでのでででのででででのででででのででで                                                                       | 注文する場合、<br>買い物力ゴに入<br>れてご注文下さ<br><b>2 画 面</b> (1<br>4 件申込みの<br>後終確認画面<br>「プラスボタン<br>詳細も表示され                                                                                                    | れたあと、     にい。     ・     ・     ・     ・     ・     ・     ・     ・     ・     ・     ・     ・     ・     ・     ・     ・     ・     ・     ・     ・     ・     ・     ・     ・     ・     ・     ・     ・     ・     ・     ・     ・     ・     ・     ・     ・     ・     ・     ・     ・     ・     ・     ・     ・     ・     ・     ・     ・     ・     ・     ・     ・     ・     ・     ・     ・     ・     ・     ・     ・     ・     ・     ・     ・     ・     ・     ・     ・     ・     ・     ・     ・     ・     ・     ・     ・     ・     ・     ・     ・     ・     ・     ・     ・     ・     ・     ・     ・     ・     ・     ・     ・     ・     ・     ・     ・     ・     ・     ・     ・     ・     ・     ・     ・     ・     ・     ・     ・     ・     ・     ・     ・     ・     ・     ・     ・     ・     ・     ・     ・     ・     ・     ・     ・     ・     ・     ・     ・     ・     ・     ・     ・     ・     ・     ・     ・     ・     ・     ・     ・     ・     ・     ・     ・     ・     ・     ・      ・     ・      ・      ・      ・      ・      ・      ・      ・      ・      ・      ・      ・      ・      ・      ・      ・      ・      ・      ・      ・      ・      ・      ・      ・      ・      ・      ・      ・      ・      ・      ・      ・      ・      ・      ・      ・      ・      ・      ・      ・      ・      ・      ・      ・      ・      ・      ・      ・      ・      ・      ・      ・      ・      ・      ・      ・      ・      ・      ・      ・      ・      ・      ・      ・      ・      ・      ・      ・      ・      ・      ・      ・      ・      ・      ・      ・      ・      ・      ・      ・      ・      ・      ・      ・      ・      ・      ・      ・      ・      ・      ・      ・      ・      ・      ・      ・      ・      ・      ・      ・      ・      ・      ・      ・      ・      ・      ・      ・      ・      ・      ・      ・      ・      ・      ・      ・      ・      ・      ・      ・      ・      ・      ・      ・      ・      ・      ・      ・     ・     ・      ・     ・      ・      ・      ・      ・      ・      ・      ・      ・      ・      ・      ・      ・      ・      ・      ・      ・      ・      ・      ・      ・      ・      ・     ・     ・      ・     ・     ・     ・     ・     ・     ・      | 連続注文で同<br>完了しており<br>表示例とな<br>かクすると<br>***<br>***<br>***<br>***<br>***<br>***<br>***<br>*                                                                                                    | 同じ内容を<br>ません)<br>:ります                                   |
| *供花<br>- 志買<br>()<br>- 一<br>た<br>記<br>表<br>込<br>子<br>記<br>表<br>も<br>二<br>米<br>ッ<br>マ<br>マ<br>・<br>、<br>、<br>、<br>、<br>、<br>、<br>、<br>、<br>、<br>、<br>、<br>、<br>、<br>、<br>、<br>、<br>、                                                                                                    | を二基一対でお<br>目の注文をお<br>の注文をな<br>に、、物力ゴに入<br>体での最<br>した。シントの<br>に、の<br>のの<br>した。<br>した。<br>シャーン<br>レクの<br>ト<br>レーン<br>レクの<br>ト<br>レーン<br>レーン<br>レーン<br>レーン<br>レーン<br>レーン<br>レーン<br>レーン                                                                                                    | 注文する場合、<br>買い物力ゴに入<br>れてご注文下さ                                                                                                    | れたあと、 まだ注文は の場合の よったうい。 となりりッ よっ、 となりりッ よっ、 となりりの となりりの となりの となりの となりの となりの となりの となりの となりの となりの となりの となりの となりの となりの となりの となりの となりの となりの となりの となりの となりの となりの となりの となりの となりの となりの となりの となりの となりの となりの となりの となりの となりの となりの となりの となりの となりの となりの となりの となりの となり                                                                                                    | 連続注文で同<br>完了しており<br>表示例とな<br>ハクすると<br>メイ<br>メマ<br>メマ<br>メマ<br>メマ<br>メマ<br>メマ<br>メマ<br>メマ<br>メマ<br>メマ                                                                                                    | 同じ内容を<br>ません)<br>: ります                                  |
| ★供花<br>- 志買し<br>- お<br>- ま<br>- こ<br>- こ<br>- こ<br>- こ<br>- こ<br>- こ<br>- こ<br>- こ                                                                                                    | を二基一対でお<br>この注文をお<br>ですの注文をわ<br>ですの注文をわ<br>ですの注文をの<br>ですの注文をの<br>ですの注文をの<br>ですの注文をの<br>ですの注文をの<br>ですの注文をの<br>ですの注文をの<br>ですの<br>ですの<br>ですの<br>ですの<br>ですの<br>ですの<br>ですの<br>です                                                                                                    | 注文する場合入<br>に、<br>、<br>、<br>、<br>、<br>、<br>、<br>、<br>、<br>、<br>、<br>、<br>、<br>、                                                                                                    | れたあと、     にい。     は、     にい。     は、     た注文は     の場合の     し、     をクリッ     ます。     し、     をクリッ     ます。     し、     をクリッ     ます。     し、     に、     し、     に、     に、     し、     に、     に、      に、     に、      に、      に、     に、      に、  | 連続注文で同<br>完了しており<br>表示例とな<br>パクすると<br>************************************                                                                                                    | 同じ内容を<br>ません)<br>: ります                                  |
| ★供花<br>- 志<br>同<br>- 志<br>- 志<br>- 志<br>- 志<br>- 志<br>- 志<br>- 志<br>- 志                                                                                                    | を二基一対であ<br>目の注文ゴに入<br>体ででして、<br>体ででして、<br>なの注文ゴに入<br>体ででして、<br>なのででして、<br>本の内容の最<br>して、<br>ののように、<br>本の内容の最<br>でのように、<br>での。<br>本の内容の最<br>して、<br>ののように、<br>本の内容の最<br>して、<br>ののように、<br>本の内容の最<br>して、<br>ののように、<br>本の内容の最<br>して、<br>ののように、<br>本の内容の最<br>して、<br>ののように、<br>本の内容の最<br>して、<br>ののように、<br>本の内容の最<br>して、<br>ののように、<br>本の内容の最<br>して、<br>ののように、<br>本の内容の最<br>して、<br>ののように、<br>本の内容の最<br>して、<br>ののように、<br>本の内容の<br>の<br>して、<br>ののように、<br>本の内容の<br>の<br>して、<br>ののように、<br>本の内容の<br>の<br>して、<br>でのいた、<br>での。<br>でのいた、<br>でのいた、<br>本の内容の<br>して、<br>でのいた。<br>本ののように、<br>本ののように、<br>本ののように、<br>本ののように、<br>本ののように、<br>本ののように、<br>本ののように、<br>本ののように、<br>本ののように、<br>本ののように、<br>本ののように、<br>本ののように、<br>本ののように、<br>本ののように、<br>本ののように、<br>本ののように、<br>本ののように、<br>本ののように、<br>本ののように、<br>本ののように、<br>本のいた。<br>本のいた。<br>本のいた、<br>本のいた。<br>本のいた。<br>本のの、<br>本のいた。<br>本のの、<br>本ののの<br>本のいた。<br>本ののの<br>本のの<br>本のの。<br>本のの。<br>本のの<br>本のの。<br>本のの<br>本のの | 注文する場合、<br>買い物力ゴに入<br>れてご注文下さ<br><b>多回面</b> (<br>4件申込みの<br>後、確認面面<br>「プラスボタン<br>詳細も表示され。                                                                                                    | Atたあと、     Comparison (Comparison)     Comparison (Comparison)     Compariso | 連続注文で同<br>完了しており<br>表示例とな<br>ハクすると<br>第7<br>第7<br>第7<br>第7<br>第7<br>第7<br>第7<br>第7<br>第7<br>第7                                                                                                    | 引じ内容を<br>ません)<br>:ります                                   |
| *供花<br>- 志買<br>- お買<br>- こ<br>- こ<br>- こ<br>- こ<br>- こ<br>- こ<br>- こ<br>- こ<br>- こ<br>- こ                                                                                                    | を二基一対でお<br>この注文ゴに入<br><b>終 確確</b><br>この注文ゴに入<br><b>終 確確</b><br>この注文ゴに入                                                                                                    | 注文する場合、<br>買い物力ゴに入<br>れてご注文下さ<br><b>多回面面</b> (<br><b>4件申込み</b> (<br><b>4件申込み</b> (<br><b>5</b> 次の)<br><b>5</b> 次ので注文下さ<br><b>5</b> 次ので注文下さ<br><b>5</b> 次ので注文下さ<br><b>5</b> 次ので注文下さ<br><b>5</b> 次ので注文下さ<br><b>5</b> 次ので注文下さ<br><b>5</b> 次ので注文下さ<br><b>5</b> 次ので注文下さ<br><b>5</b> 次ので注文下さ<br><b>5</b> 次ので注文下さ<br><b>5</b> 次ので注文下さ<br><b>5</b> 次ので注文下さ<br><b>5</b> 次ので注文下さ<br><b>5</b> 次ので注文下さ<br><b>5</b> 次ので<br><b>5</b> 次ので<br><b>5</b> 次のので<br><b>5</b> のので<br><b>5</b> ののので<br><b>5</b> ののので<br><b>5</b> のので<br><b>5</b> ののので<br><b>5</b> のので<br><b>5</b> ののので<br><b>5</b> のので<br><b>5</b> ののののののので<br><b>5</b> のののののののののののののののののののののののののののののののののののの | れたあと、 まだ注文は の場合の よったうい。 となりいっ と、たたういっ していっ、 と、たたういっ、 ・ ・                                                                                                    | 連続注文で同<br>完了しており<br>表示例とな<br>ハクすると<br>977<br>1971(ELLAST)<br>1971(ELLAST)<br>1971(EL                                                                                                    | ■じ内容を<br>ません)<br>: ります                                  |
| ★供花<br>- 志買し<br>- おまま<br>- こ<br>- こ<br>- こ<br>- こ<br>- こ<br>- こ<br>- こ<br>- こ                                                                                                    | を二基一対でお<br>この注文をお<br>この注文をお<br>この注文をの<br>にの注文をの<br>での注文をの<br>での注文をの<br>での注文をの<br>での注文をの<br>での注文をの<br>での注文をの<br>での注文をの<br>での注文をの<br>での注文をの<br>での注文をの<br>での注文をの<br>での注文をの<br>での注文をの<br>での注文をの<br>での注文をの<br>での注文をの<br>での注文をの<br>での注文をの<br>での<br>での<br>での<br>での<br>での<br>での<br>での<br>での<br>での<br>で                                                                                                    | 注文する場合、<br>買い物力ゴに入<br>れてご注文下さ<br><b>※回面面</b> (:<br>4件申込み(<br>4件申込み(<br>5/7ラスボタン<br>詳細も表示され:<br>7/7ラスボタン<br>詳細も表示され:<br>7/7<br>※ でんぽ切い<br>************************************                                                                                                    | れたあと、     たい。     まだ注文は     の場合の     っしょ     ちの場合の     しょうたうい     ちのも、     ちのも、     ちの      ちの      | 連続注文で「<br>完了しており<br>表示例とな<br>パクすると<br>パクすると<br>1<br>1<br>1<br>1<br>1<br>1<br>1<br>1<br>1<br>1<br>1<br>1<br>1                                                                                                    | ■じ内容を<br>ません)<br>: ります                                  |
| ★供花<br>- 志<br>同<br>- 志<br>- 志<br>- 志<br>- 志<br>- 志<br>- 志<br>- 志<br>- 志                                                                                                    | を二基一対であ<br>目の注文すた入<br>「<br>なの注文すた入                                                                                                    | 注文する場合、<br>買い物力ゴに入<br>れてご注文下さ<br><b>2 回 回</b> (1<br>4 件申込みの<br>後終確認回面<br>「プラスボタン<br>詳細も表示され、<br>2 2000                                                                                                    |                                                                                                    | 連続注文で同<br>完了しており<br>表示の例とな<br>パクすると<br>パクすると<br>第7<br>第7<br>第7<br>第7<br>第7<br>第7<br>第7<br>第7<br>第7<br>第7                                                                                                    | <b>ません</b> )<br><b>ません</b> )<br><b>・</b><br>・<br>・<br>・ |
| *供花<br>一<br>志<br>買<br>し<br>た<br>記<br>ま<br>も<br>米<br>メ<br>ッ<br>マ                                                                                                    | を二基一対であ<br>高の注文ゴに入<br><b>終 存催 記</b><br>示画像は<br>示画像は<br>示画像は<br>一ジ以下の計<br>1000000000000000000000000000000000000                                                                                                    | 注文する場合、<br>買い物力ゴに入<br>れてご注文下さ                                                                                                    | ・         ・           まだ注文は         の場合の           の場合の         ・           ・         ・           ・         ・           ・         ・           ・         ・           ・         ・           ・         ・           ・         ・           ・         ・           ・         ・           ・         ・           ・         ・           ・         ・           ・         ・           ・         ・           ・         ・           ・         ・           ・         ・           ・         ・           ・         ・           ・         ・           ・         ・           ・         ・           ・         ・           ・         ・           ・         ・           ・         ・           ・         ・           ・         ・           ・         ・           ・         ・           ・         ・           ・            ・ <td< td=""><td>連続注文で同<br/>完了しており<br/>表示の例とな<br/>ハクすると<br/>「<br/>第7、<br/>10、<br/>10、<br/>10、<br/>10、<br/>10、<br/>10、<br/>10、<br/>10</td><td>引じ内容を<br/>ません)<br/>: ります</td></td<>                                                                                                    | 連続注文で同<br>完了しており<br>表示の例とな<br>ハクすると<br>「<br>第7、<br>10、<br>10、<br>10、<br>10、<br>10、<br>10、<br>10、<br>10                                                                                                    | 引じ内容を<br>ません)<br>: ります                                  |
| ★供花<br>古買し<br>そこまま、<br>本 まで、<br>本 まで、<br>本 ま ま ま ま ま ま ま ま ま ま ま ま ま ま ま ま ま ま ま | を二基一対であ<br>この注文をお<br>の注文をお<br>示画像は<br>ふみ内容の最<br>の以下の影<br>では<br>しのの取る<br>の以下の影<br>では<br>しのの取る<br>にで<br>したのの<br>にで<br>したのの<br>にで<br>したのの<br>にで<br>したのの<br>にで<br>したのの<br>にで<br>したのの<br>したのの<br>したので<br>したのの<br>したので<br>したので<br>したの<br>したのの<br>したの<br>したの<br>したの<br>したのの<br>したの<br>した                                                                                                    | 注文する場合、<br>環、かった。<br>ないてご注文下さ<br>ないてご注文下さ<br>ないてご注文下さ<br>ないたごえて、<br>ないたで注文下さ<br>ないたいでは、<br>ないたいでは、<br>ないででは、                                                                                                    |                                                                                                    | 連続注文で「<br>完了しており<br>表示の例とな<br>パクすると<br>パクすると<br>1977<br>1974<br>(RELAISE)<br>1974<br>1974 | 引じ内容を<br>ません)<br>らります                                   |

最後に画面下部の ● ◆ 参 をクリック 次の画面で注文番号が表示され注文が完了

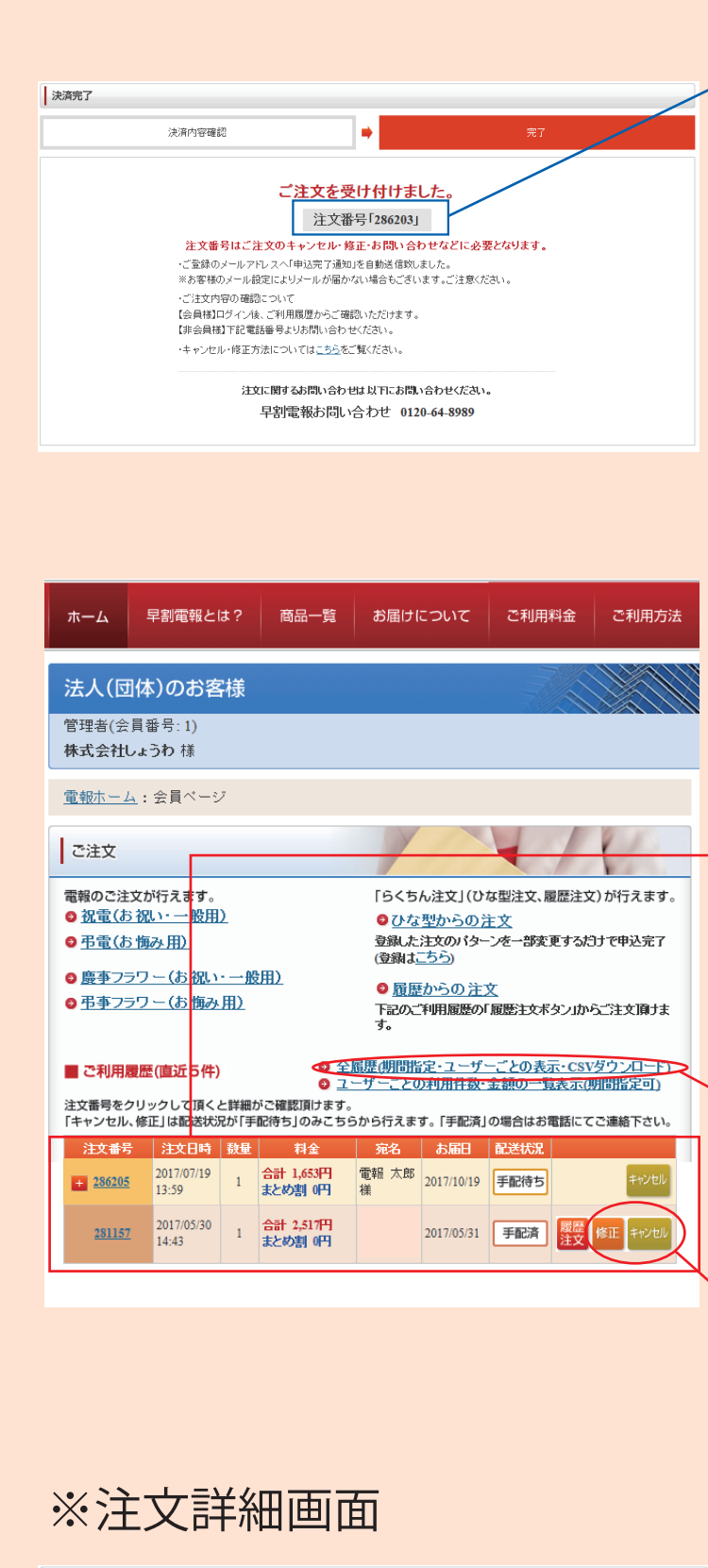

#### ⑦申込完了 注文番号が表示されます。 (注文番号が表示された画面が注文完了となります)

### ご注文内容のご確認方法

- ※申込完了メールが送信される お申込時にご入力頂いたメールアドレスへお申込完了メールが 自動送信されます。
- ※ご利用履歴に表示される 会員ページトップにご注文内容が履歴としてリアルタイムで表示 されます。

# ⑧【ご注文履歴の確認、修正、キャンセル】 画面右上の 😭 会員ページへ をクリック

【ご利用履歴】 →ご注文履歴が表示されます。(
直近5件表示)

→注文番号をクリックすると 詳細が確認できます。

全注文履歴は ◎ 全履歴側間指定・ユーザーごとの表示・CSVダウンロード) よりご確認頂けます。 (※ご注文データのCSVダウンロードも可能です)

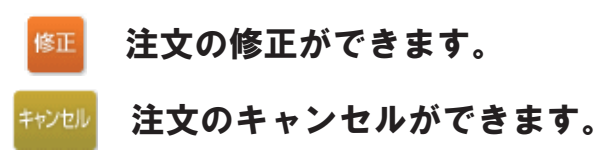

※電報配送処理前 手配待ち の表示がある場合のみ可。 ※ 手配済 の場合は下記へお電話下さい。可能かお調べ致します。

#### お問い合わせフリーダイヤル 0120-64-8989 9:00-19:00 (年末年始除く)

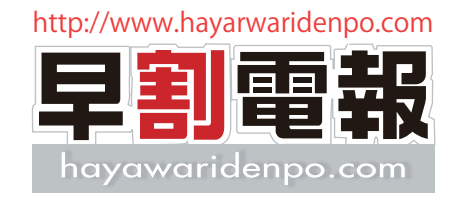

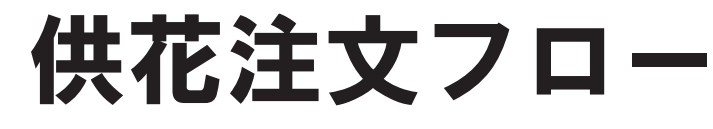

## \*弔電を注文する流れで供花も簡単にご注文 いただけます。

供花はその都度葬儀会社と打ち合わせをし、宗派や地域の風習、 ご葬家様のご希望をお伺いし、手配致します。

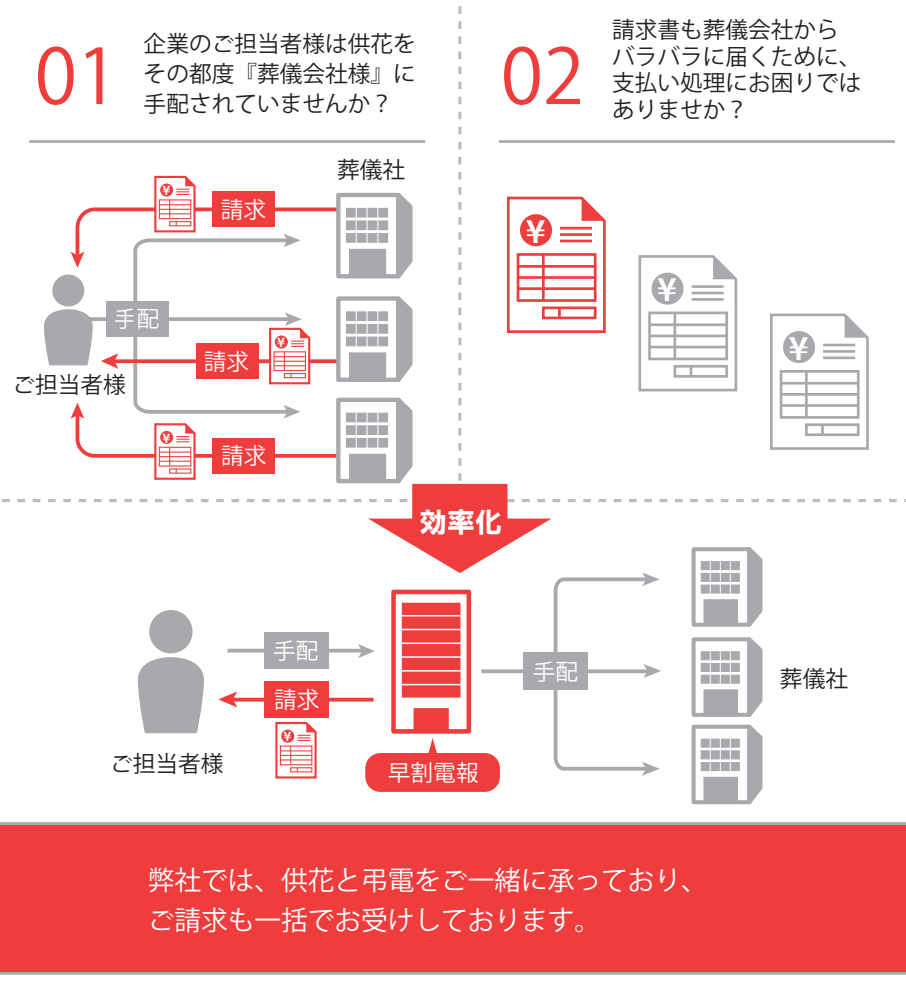

| ご利用履歴    |                        |                                                         |                                                  |                                                           |                             |               |                      |       |        |                                                               |                             |  |
|----------|------------------------|---------------------------------------------------------|--------------------------------------------------|-----------------------------------------------------------|-----------------------------|---------------|----------------------|-------|--------|---------------------------------------------------------------|-----------------------------|--|
| 注文番号     | 便名                     | 電報数                                                     | 注文日                                              |                                                           | 支払方法                        | 私方法 小計        |                      | 清費税   | まとめ割   |                                                               | 注文金額                        |  |
| 286205   | 早割便                    | 1通                                                      | 2017年7月1                                         | 9日 13:59 銀行                                               |                             | 行振込 1,530円    |                      | 123円  | [1]0   |                                                               | 1,653円                      |  |
|          |                        |                                                         |                                                  |                                                           |                             |               |                      |       |        |                                                               |                             |  |
| 受注明細番号   | 電報                     | 宛名/3                                                    | 5届け先                                             | 差出人                                                       |                             | お届け           | ナ希望日/式典日             | 3     | 価格     |                                                               |                             |  |
| 286205-1 | RV あし花「追t<br>RV あし花「追t | テスト<br>電報<br>〒550<br>大阪床<br>西本町<br>1-1-<br>06-694<br>見る | 会場<br>太郎様<br>0005<br>i大阪市西区<br>「<br>-1<br>5-1139 | 株式会社しょうわ<br>役昭和太郎<br>大阪府大阪市西区<br>-6-28日機ビ<br>06-4803-8811 | <b>代表取締</b><br>京町堀2<br>106階 | 2017年<br>20日: | ≢10月19日/20:<br>10:00 | 7年10月 | 1,653円 | <ul> <li>✓ この注<br/>ひな型</li> <li>● 履歴</li> <li>● 履歴</li> </ul> | 文内容を<br>として登録<br>から注文<br>師正 |  |